# 4560 Servo Gauge Monitor Installation and Operations Manual

For tank side control and monitoring of the 6000 Series Servo Tank Gauge

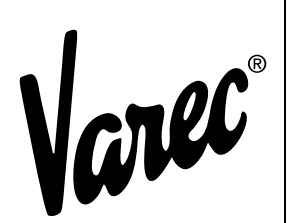

Valid as of Software Version v1.94

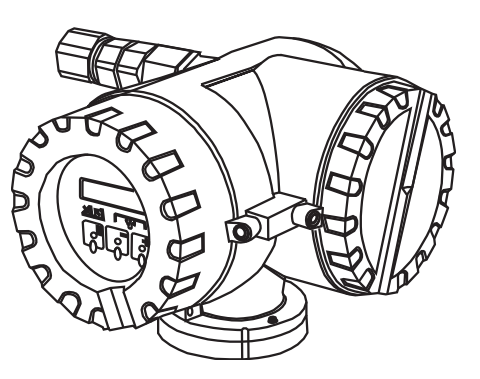

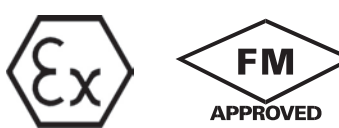

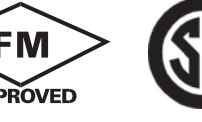

#### www.varec.com

Varec, Inc. 5834 Peachtree Corners East, Norcross (Atlanta), GA 30092 USA Tel: +1 (770) 447-9202 Fax: +1 (770) 662-8939

# Copyright

All rights reserved. Printed in the United States of America.

Except as permitted under the United States Copyright Act of 1976, no part of this publication may be reproduced, stored in a retrieval system or transmitted in any form or by any means – electronic, mechanical, photocopying, recording or otherwise—without the prior written permission of the Publisher:

Varec, Inc. 5834 Peachtree Corners East Norcross (Atlanta), Georgia 30092 Phone: (770) 447–9202 Fax: (770) 662–8939

## **Trademarks Acknowledged**

Varec, Inc. recognizes all other trademarks. Trademarks of other products mentioned in this document are held by the companies producing them.

FuelsManager<sup>®</sup>, TankView<sup>®</sup>, TacFuels<sup>®</sup>, Varec<sup>®</sup>, and FuelsManager IntoPlane<sup>®</sup> are registered trademarks of Varec, Inc.

All other product and service names mentioned are the trademarks of their respective companies.

HART®

Registered trademark of HART® Communication Foundation, Austin, Texas, USA

## **Product Approvals**

This document and the information provided within are controlled by the approvals agency(s) listed below. All changes to this document must be submitted to and approved by the agency(s) before public release.

• FM Approvals (FM)

#### CE marks, Declaration of Conformity

The instrument is designed to meet state-of-the-art safety requirements, has been tested and left the factory in a condition in which it is safe to operate. The instrument complies with the applicable standards and regulations in accordance with EN 60079-0:2009 "Electrical apparatus for potentially explosive atmospheres-General requirements". The instrument described in this manual thus complies with the statutory requirements of the EG directives. Varec confirms the successful testing of the instrument by affixing to it the CE mark.

## **Disclaimer of Warranties**

The contract between the Seller and the Buyer states the entire obligation of the Seller. The contents of this instruction manual shall not become part of or modify any prior or existing agreement, commitment, or relationship between the Seller and Buyer. There are no express or implied warranties set out in this instruction manual. The only warranties that apply are those in the existing contract between the Seller and Buyer.

The 4560 Servo Gauge Monitor (SGM) has not been tested by Varec under all possible operational conditions, and Varec may not have all the data relative to your application. The information in this instruction manual is not all inclusive and does not and cannot take into account all unique situations. Consequently, the user should review this product literature in view of his or her application. If you have any further questions, please contact Varec for assistance.

## Limitations of Seller's Liability

In the event that a court holds that this instruction manual created some new warranties, Seller's liability shall be limited to repair or replacement under the standard warranty clause. In no case shall the Seller's liability exceed that stated as Limitations of Remedy in the contract between the Seller and Buyer.

Use of parts that are not manufactured or supplied by Varec voids any warranty and relieves Varec of any obligation to service the product under warranty. Varec recommends the use of only Varec manufactured or supplied parts to maintain or service Varec 4560 Servo Gauge Monitors (SGM).

# **Terms of Use**

The information provided in this document is provided "as is" without warranty of any kind. Varec, Inc. disclaim all warranties, either express or implied, including the warranties of merchantability and fitness for a particular purpose. In no event shall Varec, Inc. or its suppliers be liable for any damages whatsoever including direct, indirect, incidental, consequential, loss of business profits or special damages, even if Varec, Inc. or its suppliers have been advised of the possibility of such damages.

This manual is solely intended to describe product installation and functions and should not be used for any other purpose. It is subject to change without prior notice. This manual was prepared with the highest degree of care. However, should you find any errors or have any questions, contact one of our service offices or your local sales agent.

## **Safety Precautions**

Read this manual carefully and make sure its contents are understood before using this product. Follow all instructions and safety guidelines presented in this manual when using this product. If the user does not follow these instructions properly, Varec cannot guarantee the safety of the system.

Comply with all applicable regulations, codes, and standards. For safety precautions, the user shall refer to the appropriate industry or military standards.

**Caution! Electrical Hazard!** Read and understand static and lightning electrical protection and grounding described in API 2003. Make certain that the 4560 Servo Gauge Monitor (SGM) installation, operation, and maintenance conforms with the practice set forth therein. Make sure the power is turned off at the main circuit breaker or switch. The power switch should be in the OFF position, locked, and labeled to prevent other personnel from turning the power on during installation.

# Contents

| System Configuration and Requirements                                                                                                    |
|----------------------------------------------------------------------------------------------------|
| 1.1 Configuration                                                                                                    |
| 1.2 Requirements                                                                                                    |
| 1.3 Safety Instructions                                                                                                    |
| 1.4 Identification                                                                                                    |
| 1.5 Notes on Safety Conventions and Symbols                                                                                                    |
| Specifications and Dimensions                                                                                                    |
| 2.1 Specifications                                                                                                    |
| 2.2 Dimension                                                                                                    |
| 2.3 Scope of Delivery                                                                                                    |
| Mounting                                                                                                    |
| 3.1 Types of Mounting11                                                                                                    |
| Wiring                                                                                                    |
| 4.1 Connection Procedure                                                                                                    |
| 4.2 Cable Gland                                                                                                    |
|                                                                                                    |
| 4.3 Connection Procedure14                                                                                                    |
| 4.3 Connection Procedure       14         4.4 Input       14                                                                                                    |
| 4.3 Connection Procedure       14         4.4 Input       14         4.5 Cable Gland       14                                                                                                    |
| 4.3 Connection Procedure       14         4.4 Input       14         4.5 Cable Gland       14         Operation       15                                                                                                    |
| 4.3 Connection Procedure       14         4.4 Input       14         4.5 Cable Gland       14         Operation       18         5.1 Display and Operating Elements       18                                                                                                    |
| 4.3 Connection Procedure       14         4.4 Input       14         4.5 Cable Gland       14         Operation       14         5.1 Display and Operating Elements       15         5.2 Functions of the Operating Elements       16                                                                                                    |
| 4.3 Connection Procedure       14         4.4 Input       14         4.5 Cable Gland       14 <b>Operation</b> 14         5.1 Display and Operating Elements       15         5.2 Functions of the Operating Elements       16         5.3 Programming Matrix       16                                                                                                    |
| 4.3 Connection Procedure       14         4.4 Input       14         4.5 Cable Gland       14         4.5 Cable Gland       14 <b>Operation</b> 15         5.1 Display and Operating Elements       16         5.2 Functions of the Operating Elements       16         5.3 Programming Matrix       16         5.4 Access Code Setting.       17                                                                                                    |
| 4.3 Connection Procedure       14         4.4 Input       14         4.5 Cable Gland       14         4.5 Cable Gland       14 <b>Operation</b> 15         5.1 Display and Operating Elements       16         5.2 Functions of the Operating Elements       16         5.3 Programming Matrix       16         5.4 Access Code Setting       17         5.5 Setting the 6000 STG to access a connected 4560 SGM       18                                                                                                    |
| 4.3 Connection Procedure144.4 Input144.5 Cable Gland144.5 Cable Gland14Operation5.1 Display and Operating Elements5.2 Functions of the Operating Elements165.3 Programming Matrix165.4 Access Code Setting175.5 Setting the 6000 STG to access a connected 4560 SGM185.6 Entering an Access Code18                                                                                                    |
| 4.3 Connection Procedure       14         4.4 Input       14         4.5 Cable Gland       14 <b>Operation</b> 14 <b>5.1</b> Display and Operating Elements       16         5.2 Functions of the Operating Elements       16         5.3 Programming Matrix       16         5.4 Access Code Setting       17         5.5 Setting the 6000 STG to access a connected 4560 SGM       18         5.6 Entering an Access Code       18         5.7 HOME Position       19                                                                                                    |
| 4.3 Connection Procedure144.4 Input144.5 Cable Gland14 <b>Operation</b> 155.1 Display and Operating Elements155.2 Functions of the Operating Elements165.3 Programming Matrix165.4 Access Code Setting.175.5 Setting the 6000 STG to access a connected 4560 SGM185.6 Entering an Access Code185.7 HOME Position19 <b>6000 STG Programming Matrix</b> 24                                                                                                    |
| 4.3 Connection Procedure144.4 Input144.5 Cable Gland144.5 Cable Gland14Operation5.1 Display and Operating Elements5.2 Functions of the Operating Elements165.3 Programming Matrix165.4 Access Code Setting175.5 Setting the 6000 STG to access a connected 4560 SGM185.6 Entering an Access Code185.7 HOME Position196000 STG Programming Matrix244560 SGM Programming Matrix25                                                                                                    |
| 4.3 Connection Procedure       14         4.4 Input       14         4.5 Cable Gland       14         4.5 Cable Gland       14         4.5 Cable Gland       14 <b>Operation</b> 14         5.1 Display and Operating Elements       16         5.2 Functions of the Operating Elements       16         5.3 Programming Matrix       16         5.4 Access Code Setting       17         5.5 Setting the 6000 STG to access a connected 4560 SGM       18         5.6 Entering an Access Code       18         5.7 HOME Position       19         6000 STG Programming Matrix       27         4560 SGM Programming Matrix       23         Maintenance and Troubleshooting       26 |
|                                                                                                    |

4560

| 9 | Order Codes                      | 31 |
|---|----------------------------------|----|
|   | 8.5 Software History             | 30 |
|   | 8.4 Returns                      | 29 |
|   | 8.3 Troubleshooting              | 29 |
|   | 8.2 Spare Parts and Accessories. | 26 |

## **1** System Configuration and Requirements

#### 1.1 Configuration

The 4560 Servo Gauge Monitor (SGM) is a tank side monitor and control station for the 6000 Servo Tank Gauges. It is a simple, low-cost, tank-side monitor for displaying interface level, tank bottom level, and temperature.

The 4560 SGM can be operated to measure the level, interface level, or bottom level, or to hoist the displacer. The tank gauge is operated by touch through three visual touch controls in the display. For the transmission between the 6000 Servo Tank Gauge and the 4560 SGM, a two-wire HART<sup>®</sup> protocol is used. Figure 1–1 shows an example of a 4560 SGM application.

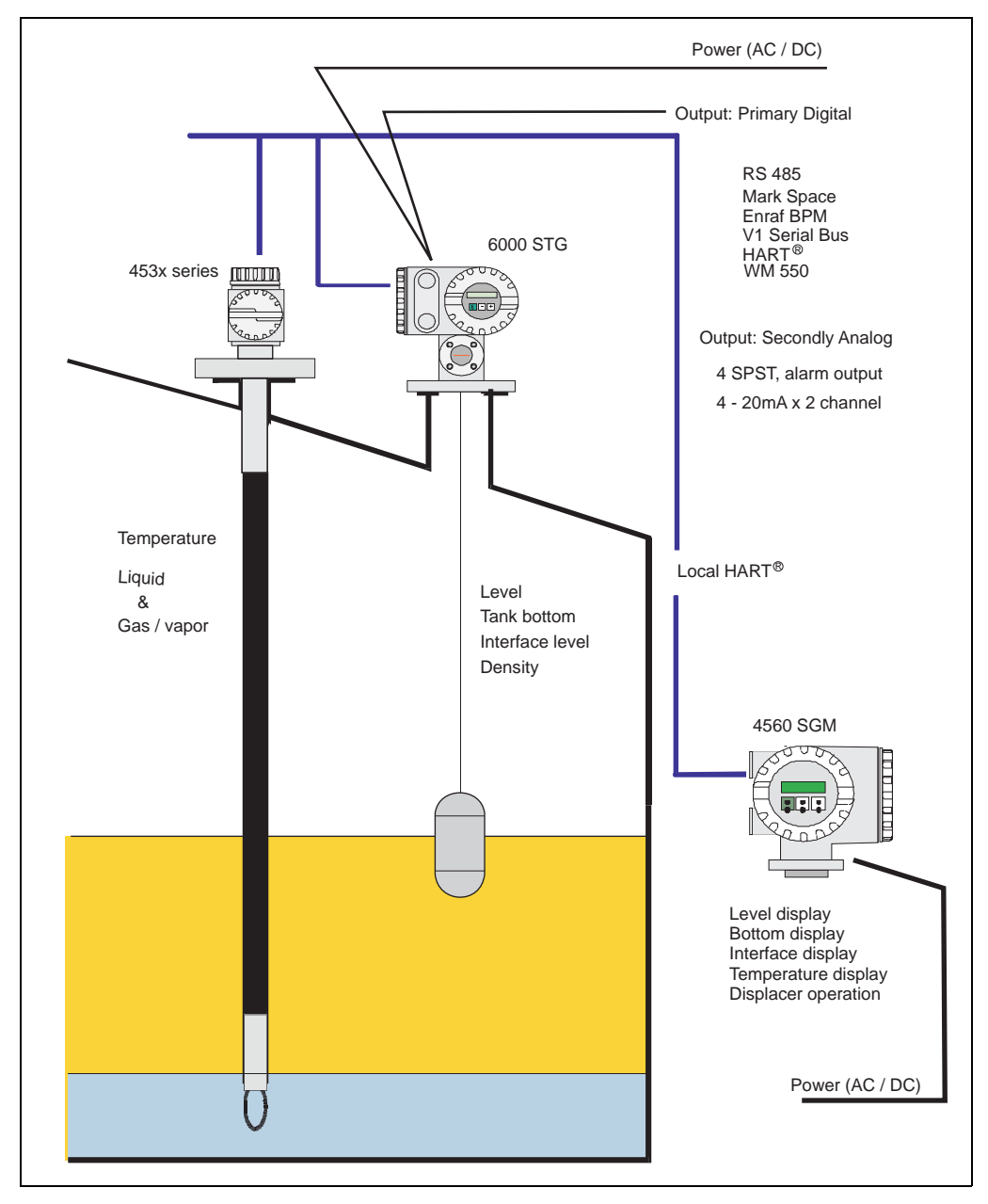

Figure 1-1: Example of a 4560 SGM application

#### **1.2 Requirements**

The following requirements are critical for the accurate and safe operation of the 4560 SGM.

#### 1.2.1 Power source

Check the voltage of the power supply before connecting it to the product. It should be the exact voltage required for proper operation of the product.

#### 1.2.2 Use in hazardous areas

When using the product in the first or second-class hazard location (Zone 1 or Zone 2) be sure to use an intrinsically safe or a pressure-and-explosion proof apparatus. Take the utmost care during the installation, wiring, and piping of such apparatus to ensure the safety of the system. For safety reasons, maintenance or repairs on the product while it is being used with such apparatus should only be performed by qualified personnel.

#### 1.2.3 External connection

When an external connection is required, the product should be protectively grounded before it is connected to a measurement object or an external control circuit.

#### **1.3 Safety Instructions**

Read and understand all material in this section of the manual before mounting and installing the 4560 SGM.

Read and understand static and lightning electrical protection and grounding described in API 2003. Make certain that the tank installation, operation, and maintenance conforms with the practice set forth therein.

Comply with all applicable regulations, codes, and standards. For safety precautions, the user should refer to the appropriate industry or military standards.

Heed the following Warnings and Cautions.

- Warning! Striking the monitor with a metal object could cause a spark to occur. When working in flammable or hazardous liquid storage areas, take necessary measures to protect the hardware from impact.
- Warning! Volatile fumes may be present! Make certain that the tank is empty and not in service. Ensure that the tank has been leak and pressure tested as appropriate for the liquid to be stored. Observe appropriate safety precautions in flammable or hazardous liquid storage areas. Do not enter a tank that has contained hydrocarbons, vapors, or toxic materials, until a gas-free environment is certified. Carry breathing equipment when entering a tank where oxygen may be displaced by carbon dioxide, nitrogen, or other gases. Wear safety glasses as appropriate. Use a hard hat.
- **Warning! Sparks or static charge could cause fire or explosion!** The mechanical connections between the guide cables, the float, the tape, and the gaugehead provide a resistance to ground that is adequate for the safe electrical drain of electrostatic charges that may accumulate in the tank and the product. Worker activity and worker clothing may accumulate electrostatic charges on the body of a worker. Care should be used in flammable environments to avoid the hazard.

**Caution! Explosion Hazard!** Although the 4560 SGM is certified for use in explosion hazardous areas, always follow these guidelines:

- Keep the unit clean.
- Use care to not damage the unit.
- Tighten the bolts.
- Use a cable of the required size for wiring.
- Use the appropriate cable gland and tighten it firmly.

#### 1.4 Identification

#### 1.4.1 Device Designation

The following example shows the technical data on the instrument nameplate.

| Varec                                                                                                    | 4560<br>Servo Monitor                                                        |  |
|----------------------------------------------------------------------------------------------------|------------------------------------------------------------------------------|--|
| Order Code                                                                                                    |                                                                              |  |
| Serial Number                                                                                                    |                                                                              |  |
| Manufacturing I                                                                                                    | Date                                                                         |  |
| Input Rated                                                                                                    |                                                                              |  |
| Input : HART 7 mm (.28")<br>Ex d IIC T4<br>ATEX II 2G<br>ZELM 09 ATEX 0409 X 0<br>Ambient Temperature: -20 to +60 °C<br>IP 67<br>Certification No |                                                                              |  |
| Tank ID                                                                                                    |                                                                              |  |
| Note: Only read lev<br>Warning: Do not remov                                                                                                    | el when indication "BAL" is present<br>ve cover unless power is disconnected |  |
|                                                                                                    | <b>CE</b> 1725                                                               |  |
|                                                                                                    |                                                                              |  |
| Made in Japan                                                                                                    | EX16-04560AT REV. D                                                          |  |

#### 1.5 Notes on Safety Conventions and Symbols

In order to highlight safety-relevant or alternative operating procedures in the manual, the following conventions have been used, each indicated by a corresponding symbol in the margin.

| Symbol      | Meaning                                                                                                    |
|-------------|----------------------------------------------------------------------------------------------------|
| $\triangle$ | <b>Warning!</b><br>A warning highlights actions or procedures which, if not performed<br>correctly, will lead to personal injury, a safety hazard, or destruction of<br>the instrument. |
| Ċ           | <b>Caution!</b><br>Caution highlights actions or procedures which, if not performed<br>correctly, may lead to personal injury or incorrect functioning of the<br>instrument.            |
|             | <b>Note!</b><br>A note highlights actions or procedures which, if not performed correctly, may indirectly affect operation or may lead to an instrument response which is not planned.  |

| (Ex) | <b>Device certified for use in explosion hazardous area</b><br>If the device has this symbol embossed on its name plate it can be<br>installed in an explosion hazardous area.                                                                            |
|------|----------------------------------------------------------------------------------------------------|
| EX   | <b>Explosion hazardous area</b><br>Symbol used in drawings to indicate explosion hazardous areas.<br>Devices located in and wiring entering areas with the designation<br>"explosion hazardous areas" must conform with the stated type of<br>protection. |
| ×    | Safe area (non-explosion hazardous area)<br>Symbol used in drawings to indicate, if necessary, non-explosion<br>hazardous areas. Devices located in safe areas still require a certificate<br>if their outputs run into explosion hazardous areas.        |

|   | <b>Direct voltage</b><br>A terminal to which or from which a direct current or voltage may be<br>applied or supplied.                 |
|---|----------------------------------------------------------------------------------------------------|
| ~ | Alternating voltage<br>A terminal to which or from which an alternating (sine-wave) current or<br>voltage may be applied or supplied. |

|           | <b>Grounded terminal</b><br>A grounded terminal, which as far as the operator is concerned, is<br>already grounded by means of an earth grounding system.                                                        |
|-----------|----------------------------------------------------------------------------------------------------|
|           | <b>Protective grounding (earth) terminal</b><br>A terminal which must be connected to earth ground prior to making<br>any other connection to the equipment.                                                     |
| <b>V</b>  | <b>Equipotential connection (earth bonding)</b><br>A connection made to the plant grounding system which may be of<br>type e.g. neutral star or equipotential line according to national or<br>company practice. |
| (t>85°℃(€ | <b>Temperature resistance of the connection cables</b><br>States, that the connection cables must be resistant to temperature of<br>at lease 85°C (185°F).                                                       |

# 2 Specifications and Dimensions

#### 2.1 Specifications

| Input                         | Multidrop local HART®                                                                                                 |
|-------------------------------|----------------------------------------------------------------------------------------------------|
| Display (LCD)                 | 4 lines. 128 x 64 pixels, illuminated                                                                                 |
|                               | Language selection: English, Chinese, and Japanese.                                                                   |
| Programming                   | 3 visual operating elements for selection of matrix functions ("touch control")                                       |
| Power supply                  | High Voltage: AC 85 - 264V 50/60Hz                                                                                    |
|                               | Low Voltage: AC 20 - 55V 50/60Hz, DC 20 - 60V                                                                         |
|                               | Caution!                                                                                                    |
|                               | Allowable voltage supply is specifically stated depending on each Ex approval. Refer to the designated certification. |
| Power consumption             | Maximum 25 VA or 25 W                                                                                                 |
| Lightning Arrester            | Standard equipment                                                                                                    |
| Range of ambient temperature  | -20°C through +60°C (-4° through 140° F) (standard)                                                                   |
|                               | Note: The LCD does not function at temperatures below -10°C (14°F).                                                   |
| Storage Temperature Range     | -20°C through +60°C (-4° through 140° F)                                                                              |
| Weight                        | Approx. 6.5kg.                                                                                                    |
| Housing material              | Aluminum, coated with rust inhibitor paint                                                                            |
| Ex Certification              | FM, XP Class 1.1, Dev.1, Gr.A–D                                                                                       |
|                               | CSA, Class 1.1, Dev.1, Gr.A-D                                                                                         |
|                               | ATEX, II 2G Ex d IIC T4                                                                                               |
|                               | ATEX, II 2G Ex d IIC T4, NMi                                                                                          |
| Protection                    | IP67 (NEMA 4X) with closed housing and cable glands of same protection type.                                          |
| Cable Entry                   | G 1/2, NPT 1/2, M 20                                                                                                  |
| EMC Directive                 | 2004/108/EC                                                                                                    |
| Electromagnetic compatibility | Immunity and emission to EN 50081-1, EN 50082-2                                                                       |

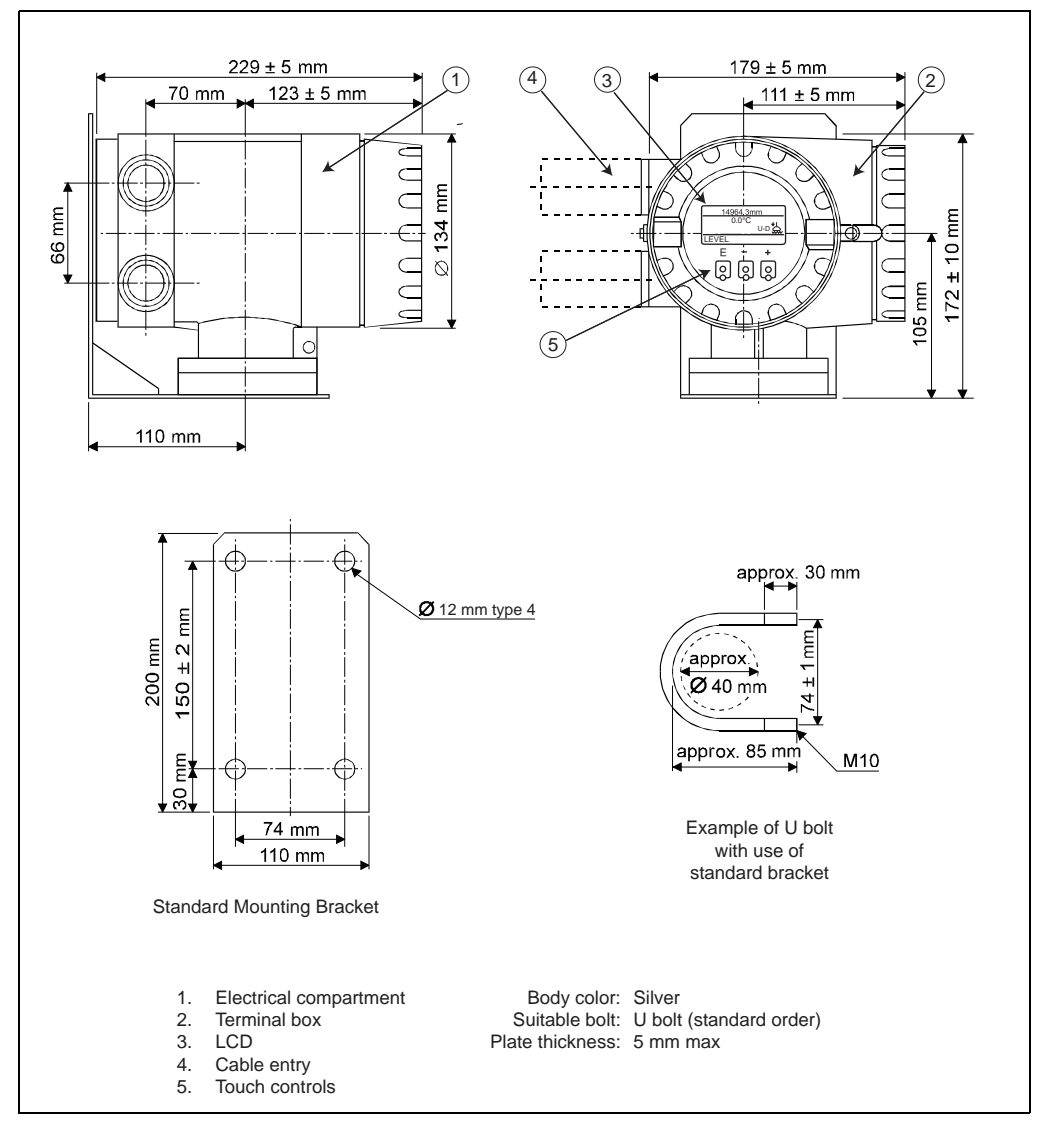

Figure 2-1: Dimensions of the 4560 SGM

#### 2.3 Scope of Delivery

**Caution!** It is essential to follow the instructions concerning the unpacking, transport, and storage of measuring instruments given in the chapter "Incoming acceptance, transport, storage", and so on.

The scope of delivery consists of:

- Assembled instrument
- Mounting bracket

Accompanying documentation:

- Operating manual (this manual)
- Safety instructions

## 3 Mounting

#### 3.1 Types of Mounting

**Note!** For safe and accurate operation of the 4560 SGM, select a mounting location where the ambient temperature does not exceed the limits.

Use one of the following installation methods to mount the 4560 SGM with a standard mounting bracket:

- Mounting on the wall (Figure 3-1)
- Mounting on a 2" (50mm) pipe (Figure 3-2)

You can mount the 4560 SGM in a similar way without using the mounting bracket.

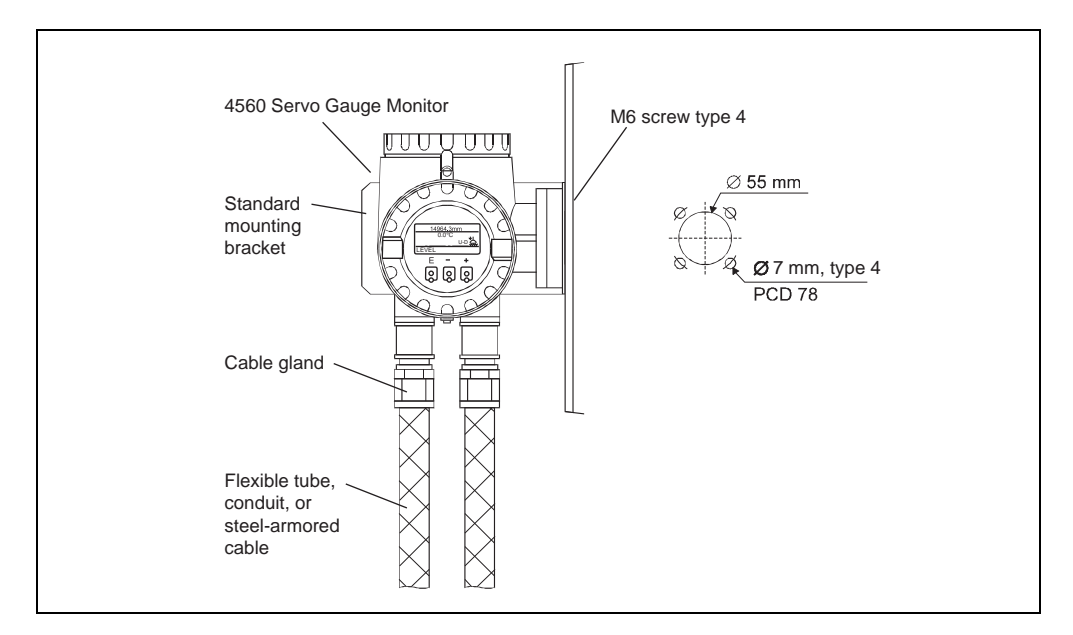

Figure 3-1: Mounting on the wall

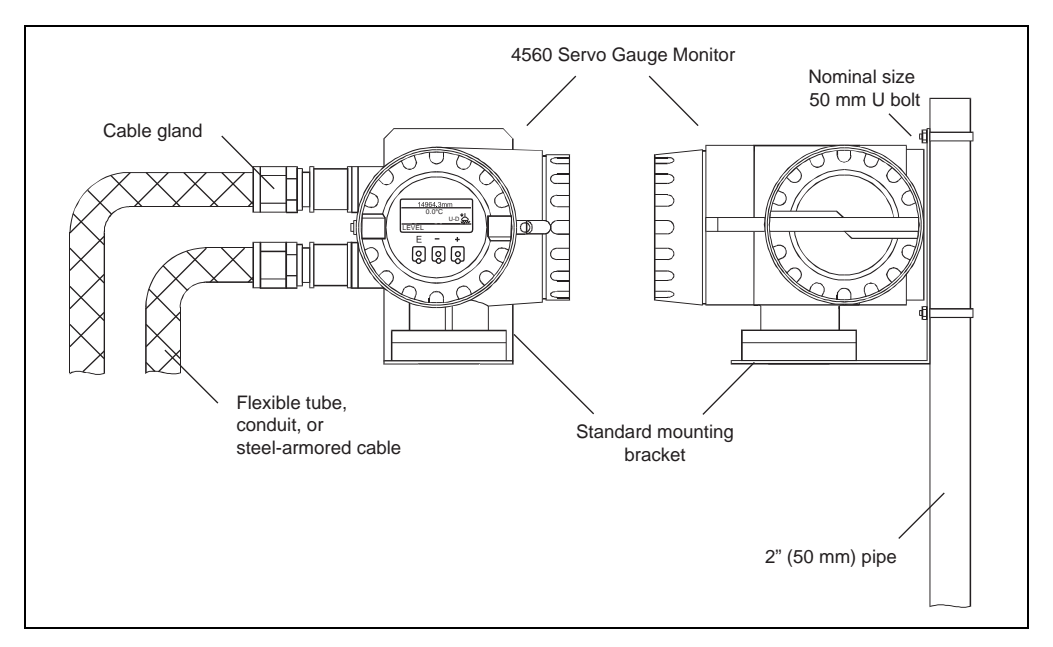

When attaching and bending the flexible tube, the radius of curvature must be at least 300 mm (11.8") at any bend portion.

Figure 3-2: Mounting on a 2" (50 mm) pipe

To access and remove the display and operating elements, unscrew the cover. Turn the display module 90° counterclockwise to remove it. To replace the display module, engage the module with the mounting slots, and turn it 90° clockwise. Make sure the display is oriented correctly (see Figure 3–3).

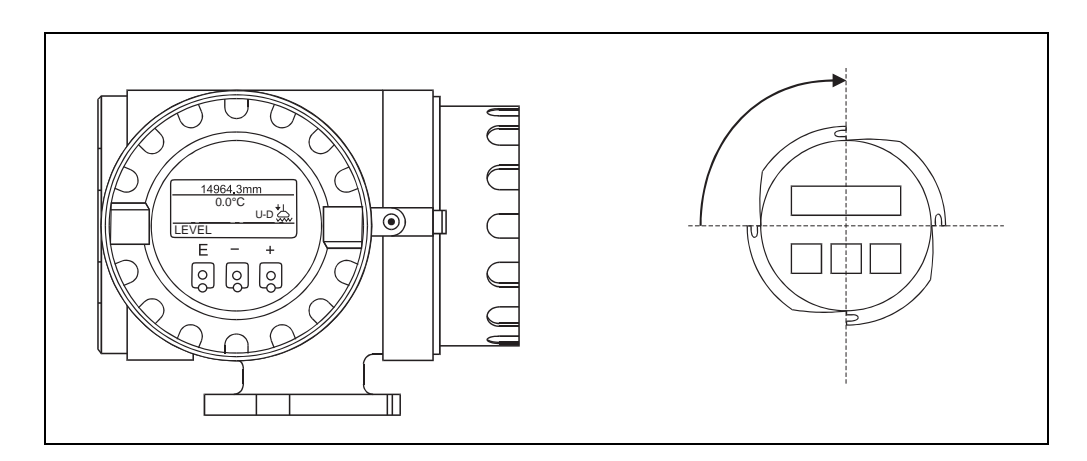

Figure 3-3: Removing or mounting the display and operating elements

### 4 Wiring

#### Caution!

Shut off the power supply before mounting the 4560 SGM or changing a wire.

Check that voltage and frequency of the local power supply tally with the data written on the name plate of the 4560 SGM.

Inspect and verify the grounding of the 4560 SGM before turning the power on.

#### 4.1 Connection Procedure

The electrical connection of the 4560 SGM is shown in Figure 4.4.

- 1. Check that the power supply of the 4560 SGM is turned off.
- 2. Insert AC power supply and signal cable from each side of the cable entries. Establish a grounding for the signal cable screen.
- 3. Connect cables to each terminal. We recommend a crimped connection.
- 4. After completing all electric connections, screw the terminal cover and hook its lock (shroud).
- 5. During installation take care of mounting the conductor in such a way that self lossening and corrosive effects will be prevented

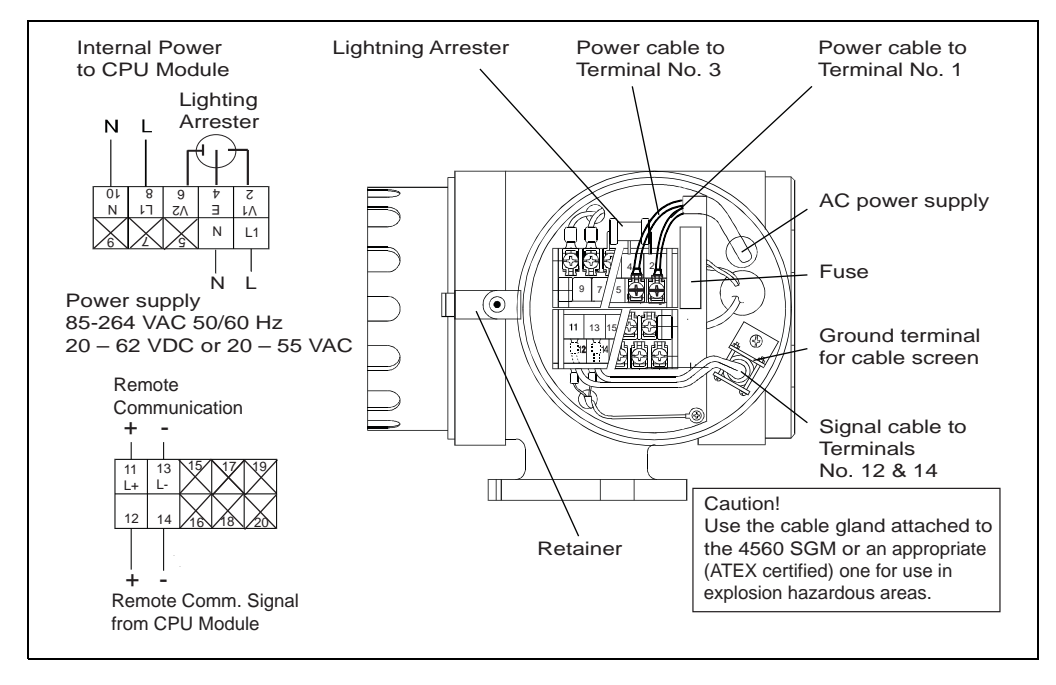

Figure 4–1: Electrical connection of the 4560 SGM

The local HART<sup>®</sup> communications allow establishing a data connection to and from the 6000 Servo Tank Gauge.

# Caution! Improper cable shielding can result in damage to the equipment or inaccurate performance! The input cable must be shielded and thicker than 24 A.W.G. (diameter of 0.51 mm), or use a steel-armored cable designed for measurement

equipment. For local HART<sup>®</sup> communications cable, use a shielded, twisted-paired cable.

For power supply, use two conductor cables. For the local Hart signal, use one twisted-pair cable.

#### 4.2 Cable Gland

**Warning!** Open cable entries can present the risk of explosion. If any cable entries (inlets) are not used, remove the unnecessary cable glands and plug the openings.

#### 4.3 Connection Procedure

The electrical connection of the 4560 SGM is shown in Figure 4.4. Note the warnings in the section above, and then follow these steps. During installation, use care in selecting a location and use methods to prevent self-loosening and corrosive effects.

- 1. Check that the power supply of the 4560 SGM is turned off.
- 2. Feed the signal cable through one of the two cable entries.
- 3. Establish a grounding for the signal cable screen.
- 4. Connect a signal cable to screw Terminal 12 and one to Terminal 14.
- 5. Feed the AC power supply cable through the other cable entry.
- 6. Connect the power supply cables to Terminals 1 and 3.
- 7. Screw the terminal cover in place.
- 8. Hook the cover retainer in place and tighten its set screw.

#### 4.4 Input

The local HART<sup>®</sup> communications allow establishing a data connection to and from the 4560 SGM.

**Caution!** The input cable must be shield and thicker than 24 A.W.G. (diameter of 0.51), or use a steel-armored cable designed for measurement equipment. For local HART<sup>®</sup> communications, use a shielded twisted-pair cable.

The number of cable cores is 2C for power supply and IP for local HART® communications.

#### 4.5 Cable Gland

#### Caution!

 If not all the cables entries (inlets) are needed, remove the unnecessary gable glands and plug the openings.

## **5** Operation

#### 5.1 Display and Operating Elements

#### 5.1.1 Display

The 4560 SGM has an illuminated LCD that consists of two lines with 16 characters each. During normal operation, the Home position shows the level, temperature, and the status of the device on the "HOME" position. For the display of the other data and the programming of the parameters for operation, the 4560 SGM uses a programming matrix.

#### 5.1.2 Operating elements

The 4560 SGM is operated by three keys, labelled E, –, and +. The keys are activated by touching the appropriate area on the glass cover. Even in explosion hazardous areas, the explosion-proof housing of the touch control ensures safe access to the data.

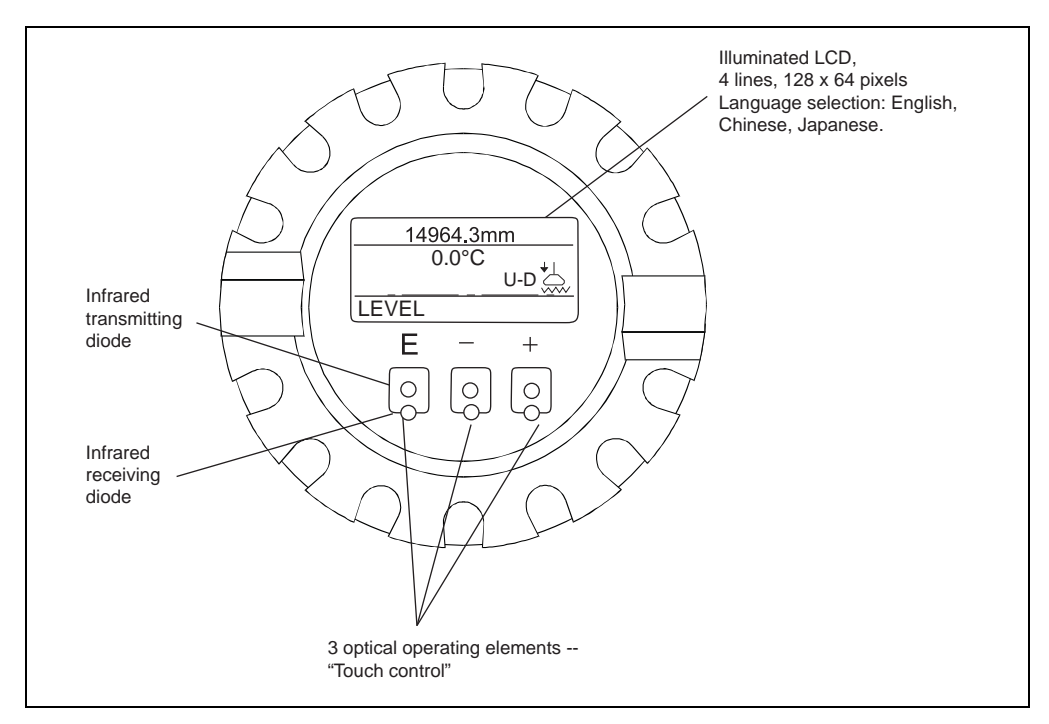

Figure 5-1: Display and operating elements

#### 5.2 Functions of the Operating Elements

The LCD display and the touch keys are illustrated and explained in Figure 5-2 and Table 5-1.

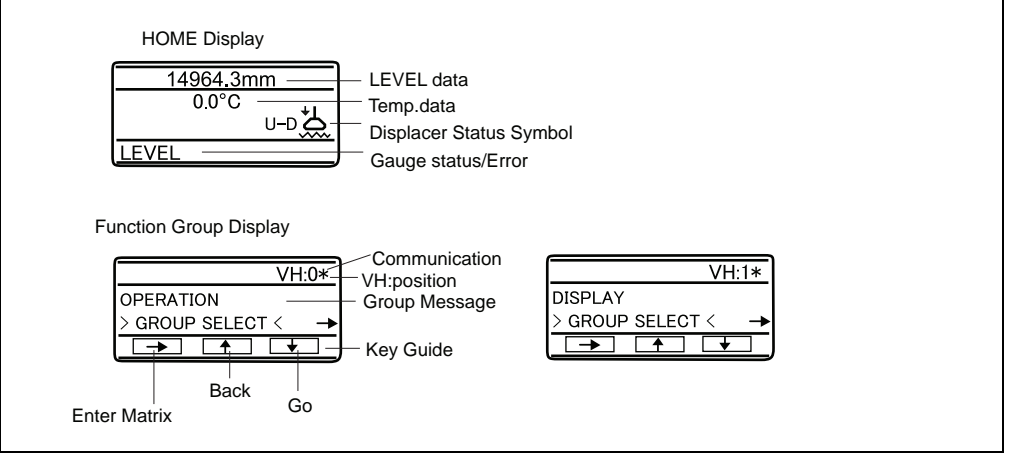

*Figure 5–2: LCD display functions* 

| Кеу | Functions                                                                                         |  |
|-----|---------------------------------------------------------------------------------------------------|--|
|     | <ul> <li>Access to the programming matrix (touch the key for<br/>more than 3 seconds).</li> </ul> |  |
| E   | <ul> <li>Return to the HOME position (touch the key for more<br/>than 3 seconds).</li> </ul>      |  |
|     | <ul> <li>Move horizontally within a function group to select<br/>functions.</li> </ul>            |  |
|     | Save parameters or access code.                                                                   |  |
|     | <ul> <li>Move vertically to select function groups.</li> </ul>                                    |  |
|     | Select or set parameters.                                                                         |  |
|     | Set access code.                                                                                  |  |

Table 5-1:Touch Key functions

If you do not touch any keys for 10 minutes, the LCD display will switch back to the HOME screen. Use the + and - keys to shift the number.

- When you touch and hold + or -, the right (one's place) digit changes first.
- After one cycle of the right digit, the middle (ten's place) digit changes.
- After one cycle of the middle digit, the left (hundred's place) digit changes.

When you release the key, you will go back to the right most digit.

#### 5.3 Programming Matrix

From the 4560 SGM, you can operate the 6000 STG. The following 6000 STG operations are available from the 4560 SGM:

- Level measurement
- Displacer hoist
- Interface level measurement
- Tank bottom measurement

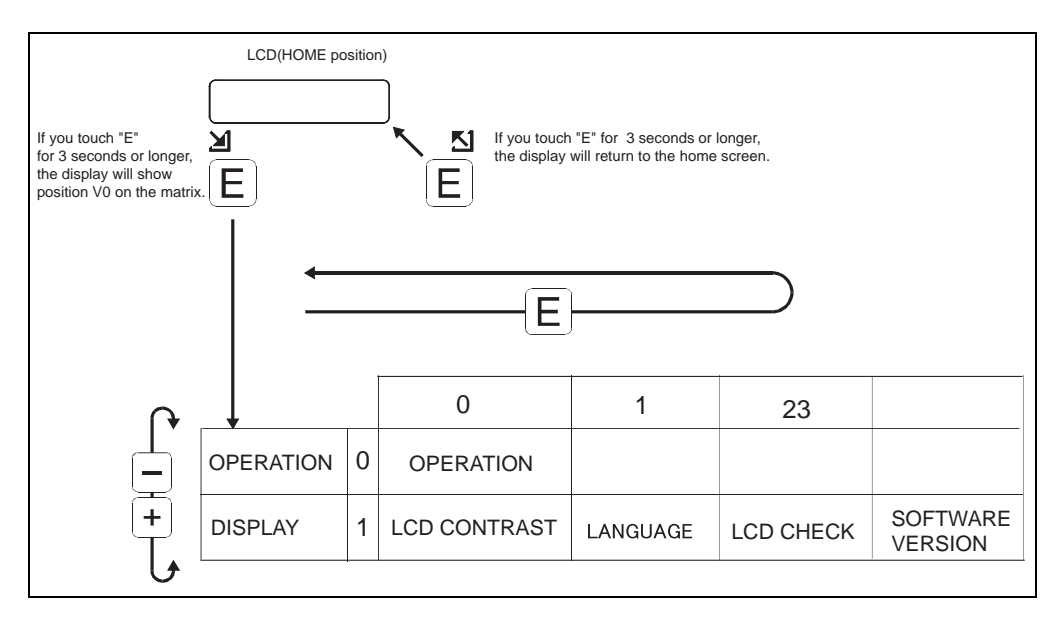

Figure Figure 5-3 illustrates how the keys are used to move through the programming matrix.

Figure 5–3: Selecting functions within the programming matrix

#### 5.4 Access Code Setting

The access code ensures the confidentiality of the set-up data (see Table 5-2). The 4560 SGM has only one access code and security level.

| 6000 STG Access Level and Codes |                              |             |  |
|---------------------------------|------------------------------|-------------|--|
| Security Level                  |                              | Access Code |  |
| 0                               |                              | none        |  |
| 1                               | For Operator                 | 50          |  |
| 2                               | For Engineer                 | 51          |  |
|                                 |                              |             |  |
| 4560 SGM Access Level and Codes |                              |             |  |
| Security Level                  |                              | Access Code |  |
| 0                               |                              | none        |  |
| 1                               | For Operator<br>and Engineer | 50          |  |

Note! The only access code for the 4560 SGM is 50.

Table 5-2: Access Levels and Codes

The 6000 STG allows two security levels, with an access code for each level. The higher security levels include the lower ones. For example, if access code 50 is specified for a function, then code 51 also enables editing. A function that requires access code 51, on the contrary, cannot be edited by code 50. An exception to this rule is code 777, which is only used to change the intrinsically safe (I.S.) terminal configuration.

**Note!** An access no. included all the functions of any access no. of lesser value. Selecting code 51 means selecting code 50 as well: functions the selection of 50 offers are also available. Inversely, if you select code 50, the available functions are limited.

#### 5.5 Setting the 6000 STG to access a connected 4560 SGM

The following settings are required to display 4560 SGM data on 6000 STG screens.

**Note!** If you touch "E" when any code except 0, 50, or 51 is in the display, "EDITING LOCKED" appears. You must first enter a valid access code.

| ltem                  | Procedure                                                                                                    | Remarks                                                                                                    |
|-----------------------|----------------------------------------------------------------------------------------------------|----------------------------------------------------------------------------------------------------|
| MATRIX GROUP: SERVICE | <ol> <li>In the static matrix "Switch and<br/>error/alarm", select G0V3H0<br/>"MATRIX OF" and select "SERVICE."</li> <li>In the dynamic matrix, select<br/>GOV6H2 "CONNECTION NRF".</li> <li>Select "CONTACT1" or<br/>"CONTACT2" by touching "+" or<br/>"-".</li> <li>Setting complete.</li> </ol> | <ol> <li>Note!</li> <li>Ser 50 for an access code.</li> <li>CONTACT1 for:<br/>NRF software is 1.81 or earlier<br/>(software version cannot be dis-<br/>played.</li> <li>CONTACT2 for:<br/>NRF software is 1.82 or later (soft-<br/>ware version cannot be dispalyed.</li> </ol> |

#### 5.6 Entering an Access Code

**Note!** If you touch "E" when any code except 50 is in the display, "EDITING LOCKED" appears. You must first enter a valid access code.

| ltem        | Procedure                                                                                                    | Remarks                                                                                                    |
|-------------|----------------------------------------------------------------------------------------------------|----------------------------------------------------------------------------------------------------|
|             | <ol> <li>At the static matrix "Switch and<br/>error alarm", select G0V3H9<br/>"ACCESS CODE.</li> </ol>                          | Note!<br>1. When you touch "E" while display-<br>ing an access code 0, 50 or 51.                                      |
|             | <ol> <li>The default value is "0". Keep<br/>touching "+" until you get to "50"<br/>or "51".</li> </ol>                          | <ul><li>"EDITING LOCKED" will appear.</li><li>If an access code has not been selected before performing any</li></ul> |
|             | 3. The first digit increases to 9, then<br>the second digit increases. Stop<br>touching "+" when you reach "50".                | setting, the screen will automati-<br>cally change to show "EDITING<br>ENABLED." Select "50" or "51",                 |
| ACCESS CODE | <ol> <li>"50" is blinking. Gently touch "+"<br/>again to increase the second digit<br/>from 0 to 1. Now you have 51.</li> </ol> | according to the matrix table.                                                                                        |
|             | 5. Here touch "E"; "EDITING ENABLED" will be displayed.                                                                         |                                                                                                    |

#### 5.7 HOME Position

When the 4560 SGM is first powered ON, the LCD shows the current data on the HOME position, as illustrated in Figure 5-4.

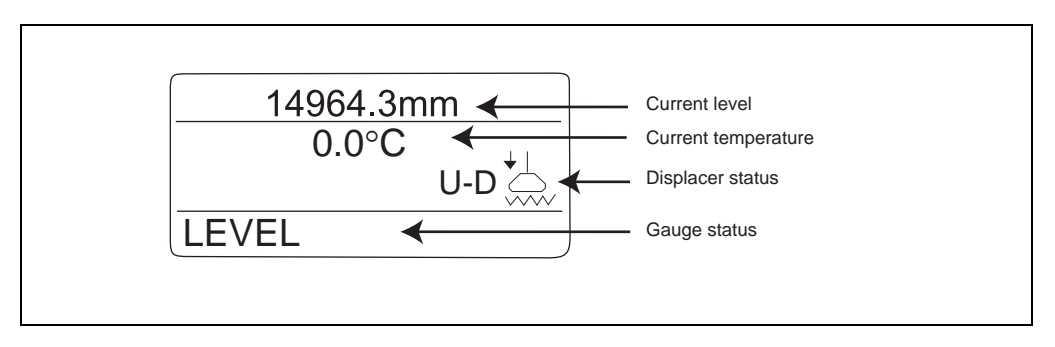

Figure 5-4: 4560 SGM Power-ON display

The definition of the each gauge sign is listed in Table 5-3:

| Gauge Sign | Meaning                                          |
|------------|--------------------------------------------------|
| G-RE       | displacer is resting at the reference position.  |
| UP         | UP command has been given.                       |
| STOP       | STOP command has been given.                     |
| LIQU       | 6000 STG is measuring the surface level.         |
| U–IF       | 6000 STG is measuring the upper interface level. |
| LIF        | 6000 STG is measuring the lower interface level. |
| BOTM       | 6000 STG is measuring the tank bottom level.     |
| U-DE       | 6000 STG is measuring the upper liquid density.  |
| M-DE       | 6000 STG is measuring the middle liquid density. |
| B-DE       | 6000 STG is measuring the bottom liquid density. |
| CAN        | RELE.OVER TENS command has been given.           |
| TEAC       | 6000 STG is carrying out calibration.            |
| Blank      | 6000 STG cannot detect any level.                |

 Table 5-3:
 4560 SGM Gauge Sign definitions

| The definition of the each Displacer 3- | -digit status is listed in Table 5-4: |
|-----------------------------------------|---------------------------------------|
|-----------------------------------------|---------------------------------------|

| Displacer |    | Meaning                                                                                                  |
|-----------|----|----------------------------------------------------------------------------------------------------|
| BAL       |    | <b>Balance</b><br>The displacer is resting on the liquid surface or interface and in<br>balanced status. |
| T-B       |    | <b>Temporary Balance</b><br>Automatic weight calibration is being carried out.                           |
| U-U       | *- | <b>Balance Up</b><br>The displacer is being hoisted and in unbalanced status.                            |
| U-D       | *1 | <b>Balance Down</b><br>The displacer is being lowered and in unbalanced status.                          |
| R–U       | *  | Balance Up<br>The displacer is being hoisted and in correction of balance.                               |
| R-D       | *  | <b>Balance Down</b><br>The displacer is being lowered and in correction of balance.                      |
| LOW       | Š  | The displacer is resting at the lower stop.                                                              |

Table 5–4: 4560 SGM Displacer Status definitions

**Note!** If no LCD operation, the 4560 SGM will turn off the backlighting of the LCD 12 hours later. Touching the LCD again after this time will turn on the backlighting.

## 6 6000 STG Programming Matrix

Default Data

The 6000 STG must be programmed to operate the 4560 SGM. The following two tables show the Static Matrix Table for the 6000 STG. In the following two tables, H stands for horizontal (row) and V for vertical (column).

| VMS5 Programmi   | ing N | Aatrix (Static N          | (atrix)          |                    |                   |                 |                                |                                 |                                 |                    | Display lext<br>Parameters,<br>unit, etc<br>Mode (Code) |
|------------------|-------|---------------------------|------------------|--------------------|-------------------|-----------------|--------------------------------|---------------------------------|---------------------------------|--------------------|---------------------------------------------------------|
| GROUP MESSAGE    | Т     | 0                         | 1                | 2                  | 3                 | 4               | 5                              | 6                               | 7                               | 8                  | 6                                                       |
|                  |       | 16000.00mm                | 0.0 mm           | 0.0 mm             | 0.0 mm            | 0.0 mm          | 1.000 g/ml                     | 1.000 g/ml                      | 1.000 g/ml                      | 0.0 mm             |                                                         |
| MEASURED VALUE 1 | 0     | MEASURED LEVEL            | ULLAGE LEVEL     | UPPER INTERF. LEV. | MIDD. INTERF. LEV | BOTTOM LEVEL    | UPPER DENSITY<br>0.000 - 3.000 | MIDDLE DENSITY<br>0.000 - 3.000 | DENSITY BOTTOM<br>0.000 - 3.000 | LEVEL DATA         |                                                         |
|                  |       | Display                   | Display          | Display            | Display           | Display         | Display/Set (50)               | Display/Set (50)                | Display/Set (50)                | Display            |                                                         |
|                  |       | 0.0°C                     |                  |                    | 0.0°C             | 0.0 mm          |                                |                                 | 0 mm                            | 16000.0 mm         | mm                                                      |
| MEASURED VALUE 2 | -     | LIQUID TEMP.              | DEV(1)           | DEV(2)             | GAS TEMPERATURE   | WATER BOTTOM    |                                |                                 | ZERO POINT                      | SPAN               | LENGTH UNIT                                             |
|                  |       |                           |                  |                    |                   |                 |                                |                                 |                                 |                    |                                                         |
|                  |       | Display                   | Display          | Display            | Display           | Display         |                                |                                 | Display                         | Display            | Display                                                 |
|                  |       | STOP                      | STOP             | UNBALANCED         |                   | LEVEL           | LEVEL                          |                                 |                                 | 0                  | 8424                                                    |
| OPERATION        | 2     | OPERATION 16000           | OPERATING STATUS | BALANCING STATUS   |                   | OPERAT.BY NRF   | OPERAT. BY HOST                |                                 |                                 | DEVICE ID          | OFTWARE VERSION                                         |
|                  |       | See operation<br>commands | See status table |                    |                   |                 |                                |                                 |                                 |                    |                                                         |
|                  |       | Select (50)               | Display          | Display            |                   | Display         | Display                        |                                 |                                 |                    |                                                         |
|                  |       | CALIBRATION               |                  |                    | 98 627 8:21:00    | NO ALARM        | NO ALARM                       | NO ERROR                        | MPU:START ACT                   | OFF                | 0                                                       |
| MORE FUNCTION    | m     | MATRIX OF                 |                  |                    | CALENDER          | ALARM CONTACT 0 | LA 0 0 0 0 L                   | DIAGNOSTIC CO 0                 | 98 627 752 0 0                  | RESET ALM. DIAGNO. | ACCESS CODE                                             |
|                  |       | 0-8                       |                  | -                  | Currect data      | Currect data    | Currect data                   | Currect data                    | Currect data                    |                    | 0, 50, 51, 777                                          |
|                  |       | Select                    |                  |                    | Display           | Display         | Display                        | Display                         | Display                         |                    | Set                                                     |
|                  |       |                           |                  |                    |                   |                 |                                |                                 |                                 |                    |                                                         |

 Table 6-1:
 6000 STG Programming Matrix 1

| NMS5 Programmi    | ing A | Aatrix (Dynami                                                       | ic Matrix, Servi       | ce: G3)                     |                        |                                |                            |              |             |                                               |                   |
|-------------------|-------|----------------------------------------------------------------------|------------------------|-----------------------------|------------------------|--------------------------------|----------------------------|--------------|-------------|-----------------------------------------------|-------------------|
| GROUP MESSAGE     | т     | 0                                                                    | 1                      | 2                           | 3                      | 4                              | 5                          | 9            | 7           | 8                                             | 6                 |
|                   |       | 300.00 mm                                                            | 1.4g / 10m             | 255.0 g                     | 145.0 ml               | 60 m                           | 1.0 ml                     |              | 20 X 100 mS | 0.00 mm/m                                     | 0 count           |
| MEAS. WIRE & DRUM | 4     | WIRE DRUM CIRC.                                                      | WIRE WEIGHT            | DISPLACER WEIGH             | DISPLACER VOLUM        | <b>BALANCE VOLUME</b>          | VOLUME TOLERANCE           |              | DELAY       | DRUM CORRECTION                               | DISPL. HUNT.COUNT |
|                   |       | 0 - 999.9                                                            | 0 - 999.9              | 0- 999.9                    | 0 - 999.9              | 0 - 999.9                      | 0-99.9                     |              | 66 - 0      | 0- 99.00                                      | 66 - 0            |
|                   |       | Set (51)                                                             | Set (51)               | Set (51)                    | Set (51)               | Set (51)                       | Set (51)                   |              | Set (51)    | Set (51)                                      | Set (51)          |
|                   |       | 0.0 mm                                                               | 0 Count                | OFF                         | OFF                    | 0 s                            | 50 mm                      | D. 666       |             |                                               |                   |
| GAUGE DATA        | 2     | ACTUAL LEVEL                                                         | ENCODER COUNT          | NON HYSTER. MODE<br>ON      | HI.ACCURACY MODE<br>ON | HI. ACCR. OPE. TIME<br>0 - 600 | HI. ACC. DISP. UP<br>0-300 | GAUGE TEMP.  |             |                                               |                   |
|                   |       | Display (530)                                                        | Display (530)          | Salart (51)                 | Salact (51)            | Sat (51)                       | Cat (51)                   | Disnlav (51) |             |                                               |                   |
|                   |       | LOCAL : MASTER                                                       | OFF                    | OFF                         | (                      |                                |                            | -            |             |                                               | OFF               |
| SYSTEM DATA       | Ŷ     | SENSOR DATA                                                          | CONNECTION NRF         | CONNECTION NMT              |                        |                                |                            |              |             | F_LEVEL SELECT                                | SOFT RESET        |
|                   |       | REMOTED COM. ON<br>SOFTWARE =04.24<br>HARDWARE = TGB 04<br>GEAR 1:36 | CONTACT 1<br>CONTACT 2 | SPOT TEMP.<br>AVERAGE TEMP. |                        |                                |                            |              |             | UP_JF_LEVEL<br>WATER BOTTOM<br>WATER BOTTOM 2 |                   |
|                   |       | NOT OVERSPILL                                                        | Select (51)            | Select (51)                 |                        |                                |                            |              |             | Select (51)                                   | Select (51)       |
|                   |       | 0.0 g                                                                | OFF                    | OFF                         | OFF                    |                                |                            |              |             | 70 mm                                         | 0.0 g             |
| SERVICE           | 7     | MEASURED WEIGHT                                                      | RELE. OVER TENS        | DRUM SETTING                | WEIGHT CALIBR.         |                                |                            |              |             | DISPL. REFERENCE                              | ZERO ADJ. WEIGHT  |
|                   |       |                                                                      | ON                     | NO                          | NO                     |                                |                            |              |             |                                               |                   |
|                   |       | Display                                                              | Select (51)            | Select (51)                 | Select (51)            |                                |                            |              |             | Set (51)                                      | Set (51)          |
|                   |       | Sa=21000 : A=21000                                                   |                        |                             |                        |                                |                            |              |             |                                               |                   |
| SENSOR VALUE      | 8     | Sb=11000:B=11000                                                     |                        |                             |                        |                                |                            |              |             |                                               |                   |
|                   |       |                                                                      |                        |                             |                        |                                |                            |              |             |                                               |                   |
|                   |       | Display (51)                                                         |                        |                             |                        |                                |                            |              |             |                                               |                   |
|                   |       |                                                                      |                        |                             |                        | 0 0 0.0 0                      | 0 0 00g                    |              |             |                                               |                   |
| SENSOR DATA       | 6     |                                                                      |                        |                             |                        | WT. COUNT CAL A                | WT. COUNT CAL B            |              |             |                                               |                   |
|                   |       |                                                                      |                        |                             |                        |                                |                            |              |             |                                               |                   |
|                   |       |                                                                      |                        |                             |                        | Display (51)                   | Display (51)               |              |             |                                               |                   |

 Table 6-2:
 6000 STG Programming Matrix 2

## 7 4560 SGM Programming Matrix

The Programming Matrix lists the messages that appear in the 4560 SGM's LCD screen. When access code 50 is selected, all the matrix functions are available. In the table, H stands for horizontal (row), and V for vertical (column).

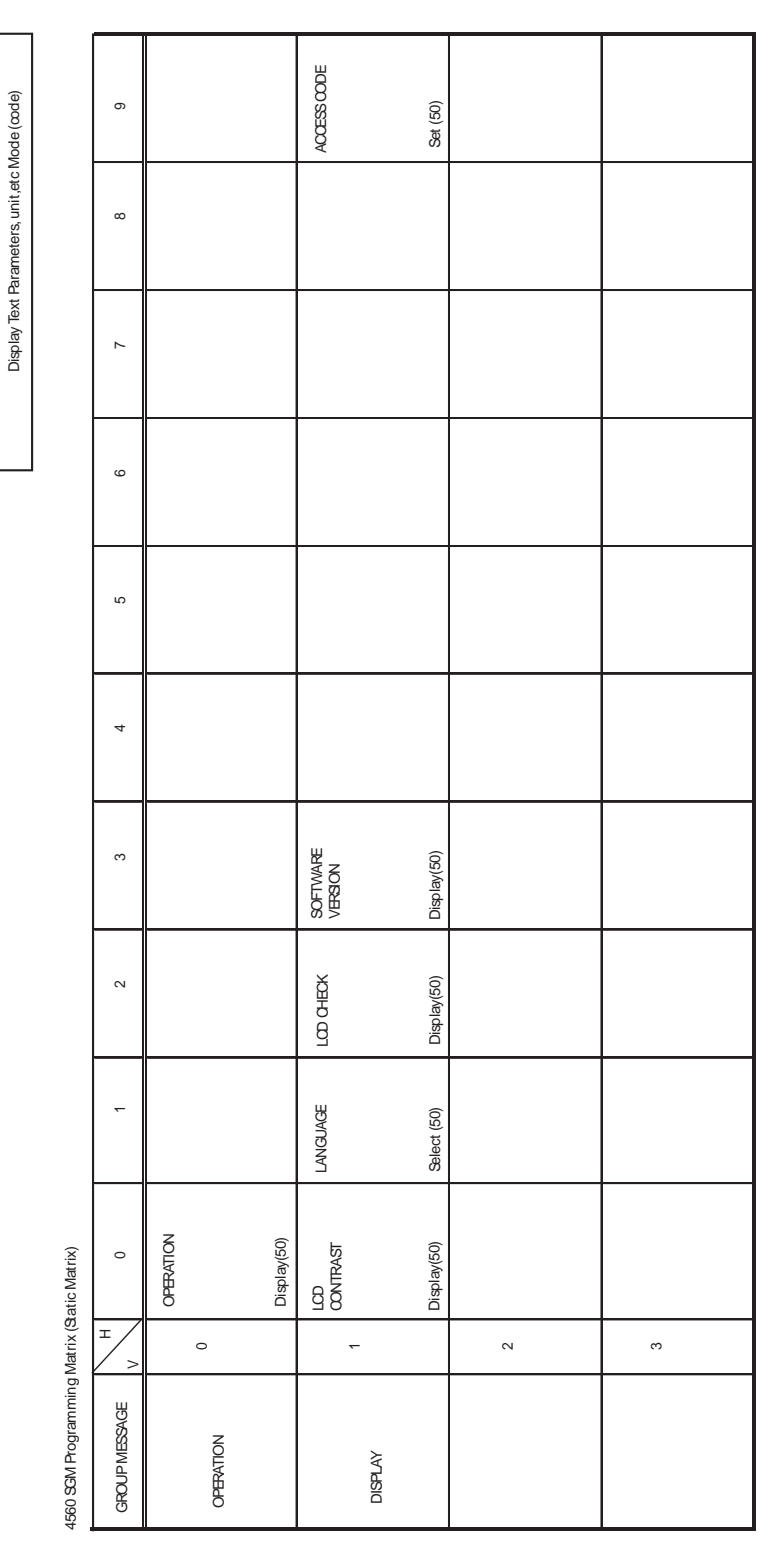

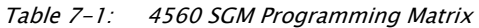

| Function group | ltem             | Access<br>code | Short description                                                                                                    | Default valu | e Select<br>Display | Possible settings,<br>selection, or display                                                                                                   | Index No,<br>GVH |
|----------------|------------------|----------------|----------------------------------------------------------------------------------------------------|--------------|---------------------|----------------------------------------------------------------------------------------------------|------------------|
|                | OPERATION        | 50             | Selection of an operation of the 6005 STG's displacer;<br>you may select an option from those listed in the column of<br>"possible settings, selections, or displays" on the right hand<br>side of this table, and store the selection by pressing "E"<br>(Enter) | LEVEL        | Select              | LEVEL<br>UP<br>STOP<br>BOTTOM LEVEL<br>MIDD. INTERF. LEVEL<br>UPPER DENSITY<br>MIDDLE DENSITY<br>DENSITY BOTTOM<br>REPEATABILITY<br>WATER DIP | 000              |
|                | LCD CONTRAST     | 50             | Varies the display contrast in 16 steps                                                                                                    | Phase16      | Set                 | (The contrast can be adjusted with the "+","-" keys)                                                                                          | 010              |
|                | LANGUAGE         | 50             | Checks if the LCD display is in good order.                                                                                                    | English      | Select              | English<br>Japanese<br>Chinese                                                                                                    | 011              |
|                | LCD CHECK        | 50             | Checks if the LCD display is in good order; if it is, it blackens<br>for 3 seconds when selecting ON, and whitens for the same<br>length of time when selecting OFF.                                                                                              | OFF          | Select              | ON<br>OFF                                                                                                    | 012              |
|                | SOFTWARE VERSION | 50             | Shows the 4560 Servo Gauge Monitor's control software version.                                                                                                    | V.1.94       | Display             |                                                                                                    | 013              |
|                | ACCESS CODE      | 50             | Set access code to view and change to matrix data.                                                                                                    | 0            | Set                 | 0, 50                                                                                                    | 019              |
|                |                  |                |                                                                                                    |              |                     |                                                                                                    |                  |

The following table gives a description of the programming matrix of the 4560 SGM.

## 8 Maintenance and Troubleshooting

#### 8.1 Maintenance

The following sub-sections cover maintenance and repairs that may be necessary.

#### 8.1.1 Exterior cleaning

When cleaning the exterior, always use cleaning agents that do not damage the surface of the housing or the seals.

#### 8.1.2 Replacing seals

The seals of the sensors must be replaced periodically, particularly if molded seals (aseptic construction) are used. The period between changes depends on the frequency of cleaning and on the temperature of the measured substance and the cleaning temperature.

#### 8.1.3 Repairs

The Varec repair concept assumes that the measuring devices have a modular design and that customers are able to undertake repairs themselves.

Spare parts are contained in suitable kits. They contain the related replacement instructions. For more information on service and spare parts, contact the Service Department at Varec.

#### 8.1.4 Repairs to Ex-approved devices

When carrying out repairs to Ex-approved devices, please note the following:

- Repairs to Ex-approved devices may only be carried out by trained personnel or by Varec Service.
- Comply with the prevailing standards, national Ex-area regulations, safety instructions and certificates.
- Use only original spare parts from Varec.
- When ordering a spare part, please note the device designation on the nameplate. Replace parts only with identical parts.
- Carry out repairs according to the instructions. On completion of repairs, carry out the specified routine test on the device.
- Only Varec Service may convert a certified device into a different certified variant.
- Document all repair work and conversions.

#### 8.1.5 Returns

Contact Varec and request a return authorization. All documentation and instructions will be provided at that time for preparing the product to be shipped to Varec.

#### 8.2 Spare Parts and Accessories

#### 8.2.1 Spare Parts

Spare parts for the 4560 SGM are contained in kits. Available spare parts are shown with their order numbers in the diagram below. For more information on service and spare parts, contact Varec

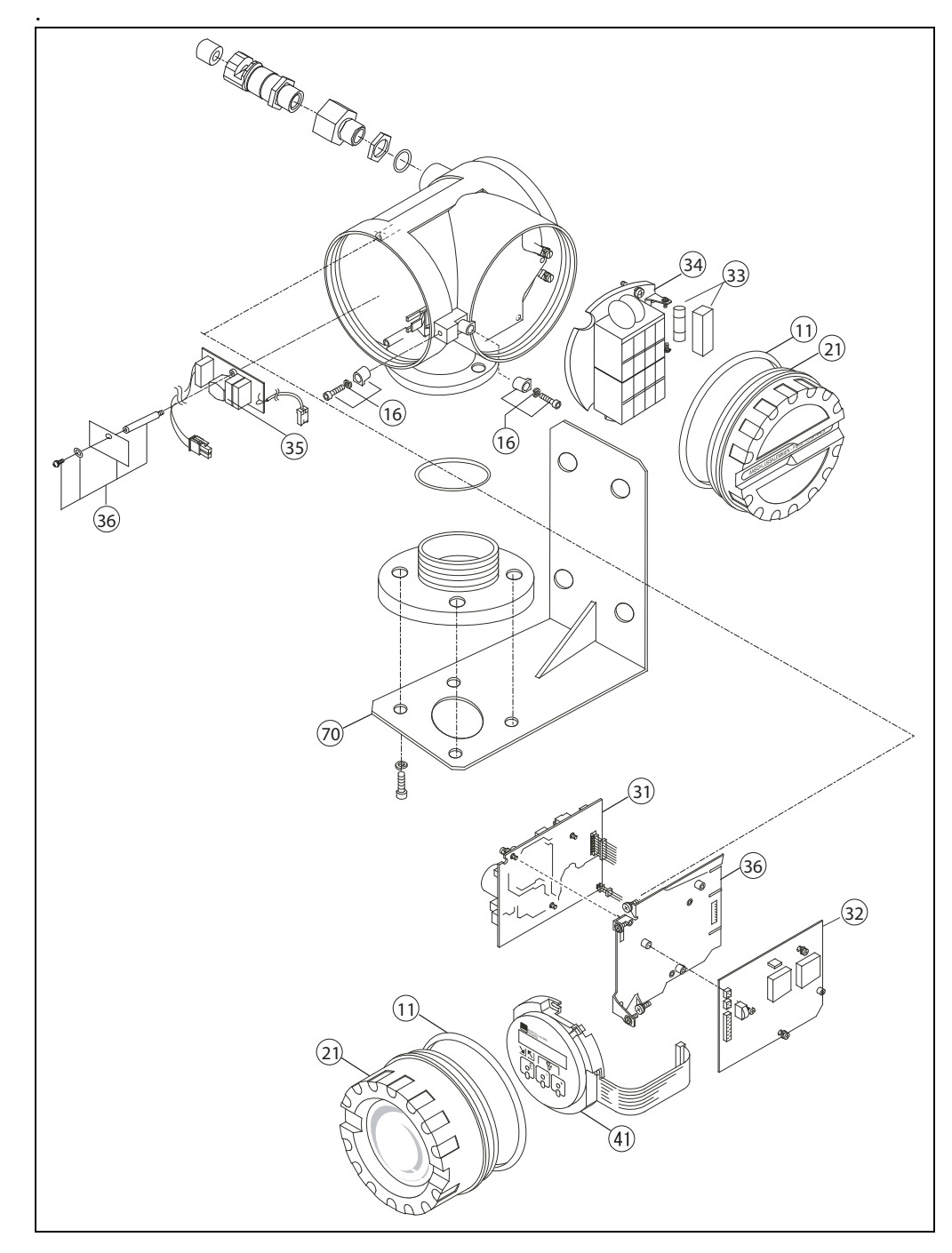

Figure 8-1: 4560 SGM Assembly Diagram

#### 8.2.2 Spare Parts List

| Number | Part Number | Description                           |
|--------|-------------|---------------------------------------|
| 11     | 017803-0030 | O-ring, display cover, NBR            |
| 16     | 56004435    | Set NRF screw part                    |
| 21     | 017800-0111 | Cover display module, Alu             |
| 21     | 017801-0133 | Cover terminal compartment, Alu, NRF  |
| 31     | 70103940    | POW-6 HV non Ex i                     |
| 31     | 70103941    | POW-6 LV non Ex i                     |
| 32     | 017801-0001 | Comm. board FCB1 v1.92, 2 line disp.  |
| 32     | 701091104   | Comm. board FCB v1.94, graphic disp.  |
| 33     | 017801-0105 | Fuse 250VAC T2A50, 10 pcs.            |
| 33     | 017801-0107 | Barrier, fuse cover, 10 pcs.          |
| 34     | 017801-0030 | Terminal board (Exd)                  |
| 35     | 017801-0020 | Filter board + spacer 85 - 260VAC     |
| 36     | 71070911    | Chassis+EMC filter cover, 4560 SGM    |
| 41     | 017801-0010 | Display module, 3x key optical        |
| 41     | 70103938    | Display module, 4 line, 3 key optical |
| 70     | 017801-0111 | Assembly bracket 90deg, Alu           |

Table 8-1:4560 SGM Spare Parts List

#### 8.2.3 Accessories

A U bolt is not included with the mounting bracket. If you need a U bolt, please contact Varec.

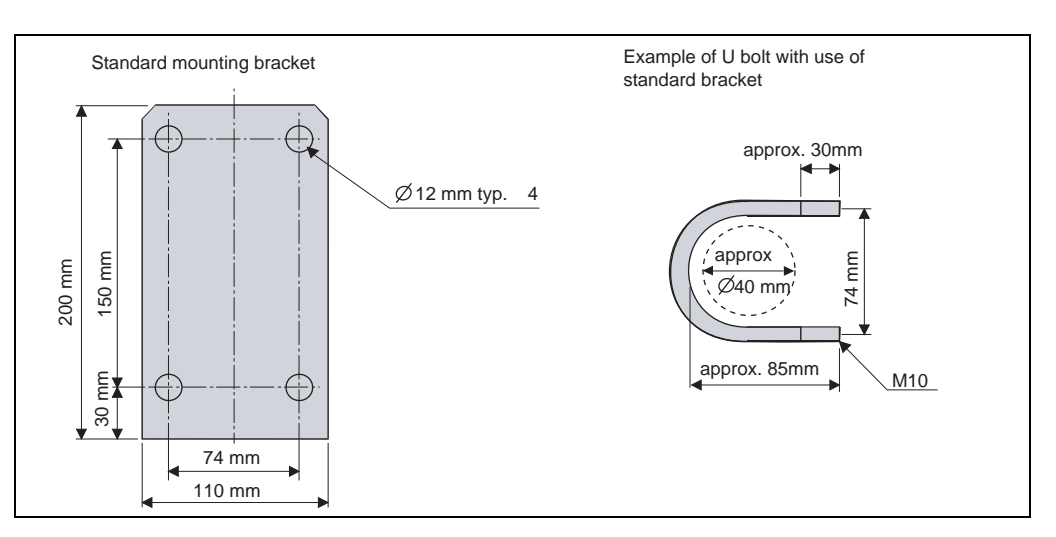

Figure 8-2: U Bolt

#### 8.3 Troubleshooting

If an error occurs in the 6000 STG, or the 4560 SGM, your current matrix and error message will blink alternately in the 4560 SGM's LDC screen. Controls relevant to the display are operative even while an error message is displayed.

| Message                    | Cause                                                        | Remedy                                                                                                |
|----------------------------|--------------------------------------------------------------|----------------------------------------------------------------------------------------------------|
| NMS COMM ERR               | No communication with the HART <sup>®</sup> device.          | Check the connection and setting<br>of the 6000 STG to the 4560<br>SGM.                               |
| LOCAL ERROR: NMT           | No communication with the 4560 SGM, or the 4532/4539 ATC.    | Check the connection and setting of the 4532/4539 ATC.                                                |
| LOCAL ERROR: DEV1 (or 2)   | No communication with the HART <sup>®</sup> device 1 (or 2). | Check the connection and setting<br>of the HART® device 1 (or 2).<br>Check the HART® device 1 (or 2). |
| DEVICE ERROR: NMS          | The 6000 STG gives an error signal.                          | Check the diagnosis of the 6000 STG.                                                                  |
| DEVICE ERROR: NMT          | The 4532/4539 ATC gives an error signal.                     | Check the diagnosis of the 4532/4539 ATC.                                                             |
| DEVICE ERROR: DEV 1 (or 2) | The HART <sup>®</sup> device 1 (or 2) gives an error signal. | Check the HART® device 1 (or 2).                                                                      |
| OVER TENSION               | The 6000 STG gives "over tension" error.                     | Check if the displacer motion is<br>blocked by clogging or sticking                                   |
| UNDER WEIGHT               | The 6000 STG gives "under tension" error.                    | Check if the measuring wire is cut or the displacer is lost.                                          |
| Z PHASE NO INPUT           | The 6000 STG gives "Z phase no input" error.                 | Check the 6000 STG.<br>Replace the detector unit of<br>the 6000 STG.                                  |
| SIFA ERROR                 | The 6000 STG gives "SIFA" error.                             | Check the 6000 STG.<br>Replace the CPU board of the<br>6000 STG.                                      |
| ROM ERROR                  | Check data of EEPROM.                                        | Consult Varec Service.                                                                                |
| POWER FAILURE              | The supply voltage has dropped.                              | Check the power supply.<br>(Tax & Weight spec. only)                                                  |
| RAM FAILURE                | The data of the RAM are illegal.                             | Consult Varec Service.                                                                                |

Table 8-2: Error Messages, Causes, and Remedies for the 6000 STG or 4560 STG

#### 8.4 Returns

The following procedures must be carried out before a transmitter is sent to Varec e.g.for repair or calibration:

• Remove all residue which may be present. Pay special attention to the gasket grooves and crevices where fluid may be present. This is especially important if the fluid is dangerous to health, e.g. corrosive, poisonous, carcinogenic, radioactive, etc.

- Always enclose a duly completed "Declaration of contamination" form (a copy of the "Declaration of contamination" is included at the end of this operating manual). Only then can Varec transport, examine, and repair a returned device.
- Enclose special handling instructions if necessary, for example a safety data sheet as per EN 91/155/EEC.

Additionally specify:

- An exact description of the application.
- The chemical and physical characteristics of the product.
- A short description of the error that occurred (specify error code if possible)
- Operating time of the device.

In case of disposal, please separate the different components according to their material consistency.

#### 8.5 Software History

| Software version/Date | Software Changes              |
|-----------------------|-------------------------------|
| V.1.82/09.1997        | Original software             |
| V.1.92/09.2002        | Add density profile operation |
| V.1.94/01.2005        | Change graphic LCD            |

## 9 Order Codes

| 010   | Арр | oroval  |                                               |
|-------|-----|---------|-----------------------------------------------|
|       | 0   | Weathe  | er proof; IP67, NEMA 4X                       |
|       | 4   | FM XP   | C1.I, Div.1, Gr.A-D                           |
|       | 5   | CSA C   | 1.I, Div.1, Gr.A-D                            |
|       | 6   | ATEX I  | I 2G Ex d IIC T4                              |
|       | 8   | ATEX I  | I 2G Ex d IIC T4, NMi                         |
|       | 9   | Special | I version, TSP-no, to be spec.                |
| 20    |     | Cable e | entry                                         |
|       |     | B Tw    | vo NPT1/2" thread                             |
|       |     | D Tw    | vo thread M20                                 |
| 30    |     | Po      | ower supply                                   |
|       |     | 3       | Power supply: 85 - 264 VAC, 50/60 Hz          |
|       |     | 4       | Power supply: 20 - 62 VDC, 20-55 VAC, 50/60Hz |
| 40    |     |         | Mounting bracket                              |
|       |     |         | 0 Mounting bracket not selected               |
|       |     |         | 1 Mounting bracket included                   |
|       |     |         | 9 Special version, TSP-no, to be spec.        |
| 50    |     |         | Painting                                      |
|       |     |         | 0 Silver                                      |
|       |     |         | 9 Special version, TSP-no, to be spec.        |
| N4560 |     |         | Complete product designation                  |

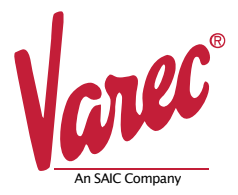

Because of legal regulations and for the safety of our employees and operating equipment, we require this document to be completed, with your signature, and faxed to us for review before your order can be handled. Please fax directly to 770-810-9456 attention Customer Service.

#### **Customer Information**

FRM128GVAE0906 Page 1 of 1

| Company Name: |  |
|---------------|--|
| Contact Name: |  |
| Address:      |  |
| Tel:          |  |
| Fax:          |  |
| Email:        |  |

#### **Product Information**

| RMA No.:              |  |
|-----------------------|--|
| No. of Pieces in RMA: |  |
| Part Number:          |  |
| Serial Number:        |  |
| Assigned Technician:  |  |

#### **Medium and Warning**

#### Please select one, include safety data sheet and if necessary, special handling instructions.

|                             | Medium | Flammable | Toxic | Corrosive | Harmful/irritant | Other* | Harmless |
|-----------------------------|--------|-----------|-------|-----------|------------------|--------|----------|
| Process Medium:             |        |           |       |           |                  |        |          |
| Medium for cleaning:        |        |           |       |           |                  |        |          |
| Returned part cleaned with: |        |           |       |           |                  |        |          |

\*Other: Explosive, oxidizing; dangerous for the environment; biological risk; radioactive.

We hereby certify that this declaration is filled out truthfully and completely to the best of our knowledge. We further certify that the returned part(s) have been carefully cleaned. To the best of our knowledge they are free from and residues in dangerous quantities.

Signature: \_\_\_\_\_ Date: \_\_\_\_\_

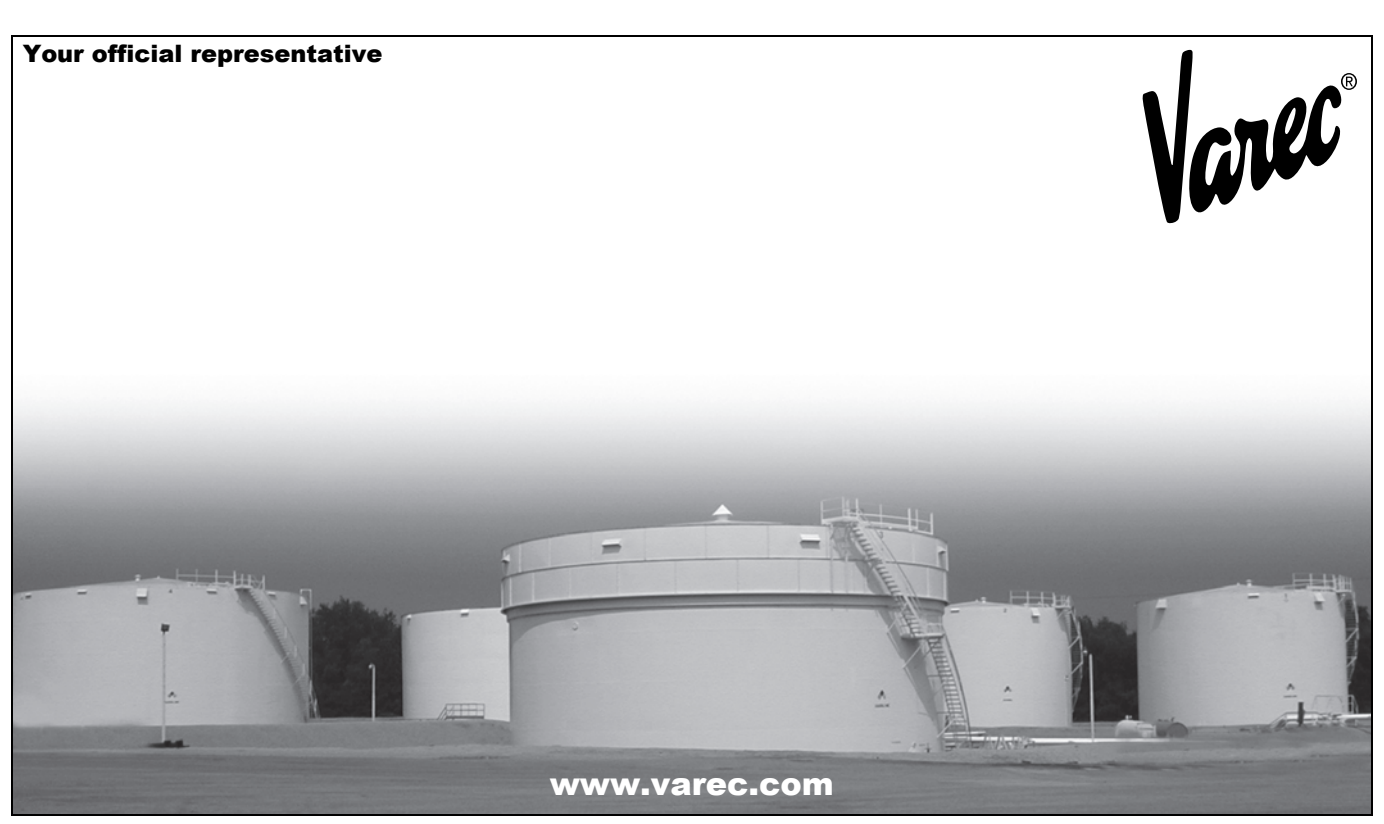

Varec, Inc. 5834 Peachtree Corners East, Norcross (Atlanta), GA 30092 USA Tel: +1 (770) 447-9202 Fax: +1 (770) 662-8939